# PANDUAN UNGGAH MANDIRI REPOSITORY UIN RADEN FATAH PALEMBANG

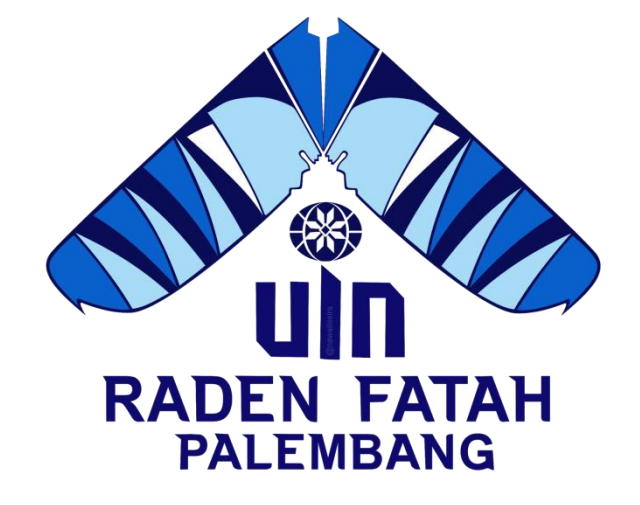

Oleh: Tim Pengelola Repository UPT. Perpustakaan UIN Raden Fatah Palembang

# UIN RADEN FATAH PALEMBANG 2022

UPT. Perpustakaan UIN Raden Fatah PALEMBANG

\*\*\*\*

Repository adalah sebuah tempat atau wadah yang secara online berfungsi untuk mengumpulkan, mengatur, serta menyebarluaskan dokumen digital hasil riset maupun karya ilmiah pada suatu institusi sebagai etalase yang aman, mudah diakses dan dapat terkelola secara baik. Repository juga merupakan sesuatu hal yang penting dalam suatu perguruan tinggi yang dapat membantu sistem pengelolaan aset digital kelembagaan sebagai bagian dari strategi informasi dan promosi karya ilmiah intelektual civitas akademikanya.

Repository UIN Raden Fatah Palembang adalah merupakan tempat penyimpanan dokumen, hasil penelitian, naskah, karya ilmiah baik berupa skripsi, tesis dan disertasi, serta file-file dalam bentuk foto ataupun video yang dibuat oleh civitas akademika UIN Raden Fatah Palembang. Repository UIN Raden Fatah Palembang dapat diakses di http://repository.radenfatah.ac.id/

| Insert keyword here                                                                    | E REPOSITORY                                                                                                    |                                                      |  |  |  |  |  |  |  |  |
|----------------------------------------------------------------------------------------|----------------------------------------------------------------------------------------------------|------------------------------------------------------|--|--|--|--|--|--|--|--|
| USER MENU                                                                              | REPOSITORY                                                                                                    | ¥ f 0                                                |  |  |  |  |  |  |  |  |
| LOGIN                                                                                  | Welcome to Repository UIN Raden Fatah Palembang                                                                     | Welcome to Repository UIN Raden Fatah Palembang      |  |  |  |  |  |  |  |  |
| HOME                                                                                   | Welcome to Repository UIN Raden Fatah Palembang. Click here to start customising this repository.                   |                                                      |  |  |  |  |  |  |  |  |
| 480117                                                                                 |                                                                                                    | 🔊 Atom 🔊 RSS 1.0 🔊 RSS 2.0                           |  |  |  |  |  |  |  |  |
| 200WSF                                                                                 | Latest Additions                                                                                                    | Latest Additions                                     |  |  |  |  |  |  |  |  |
| BROWSE                                                                                 | View items added to the repository in the past week.                                                                | View items added to the repository in the past week. |  |  |  |  |  |  |  |  |
| HELP                                                                                   | Search Repository                                                                                                   |                                                      |  |  |  |  |  |  |  |  |
| POLICIES                                                                               | Search the repository using a full range of fields. Use the search field at the top of the page for a quick search. |                                                      |  |  |  |  |  |  |  |  |
| © Nov 2017 - Powered by <u>APW Themes</u> &<br>Theme by <u>Agung Prasetyo Wibowo</u> . | Browse Repository                                                                                                   |                                                      |  |  |  |  |  |  |  |  |
|                                                                                        | Browse the items in the repository by subject.                                                                      |                                                      |  |  |  |  |  |  |  |  |
|                                                                                        | About this Repository                                                                                               |                                                      |  |  |  |  |  |  |  |  |
|                                                                                        | More information about this site.                                                                                   |                                                      |  |  |  |  |  |  |  |  |
|                                                                                        | Repository Policies                                                                                                 |                                                      |  |  |  |  |  |  |  |  |
|                                                                                        | Policy for use of material in this repository.                                                                      |                                                      |  |  |  |  |  |  |  |  |
|                                                                                        | Repository UIN Raden Falah Palambang supports QALzQ with a base URL of http://repositoryradenfalah.ac.id/cgi/caiz   |                                                      |  |  |  |  |  |  |  |  |

Tampilan awal Repository UIN Raden Fatah

#### LANGKAH-LANGKAH MENGGUNAKAN REPOSITORY UIN RADEN FATAH

### A. LOGIN PENGGUNA

1. Pengguna Baru

Jika belum memiliki akun silahkan buat terlebih dahulu, caranya:

• Klik create account, isi semua data-data yang diminta kemudian pilih register

| eprints UNIVERSITAS    | ISLAM                                                                                                    | NEGERI RADEN FATAH                                                                                  |   |  |  |  |  |  |
|------------------------|----------------------------------------------------------------------------------------------------|----------------------------------------------------------------------------------------------------|---|--|--|--|--|--|
| Home About Browse      |                                                                                                    |                                                                                                    | * |  |  |  |  |  |
| Login   Create Account |                                                                                                    |                                                                                                    |   |  |  |  |  |  |
|                        | Create Account                                                                                                    |                                                                                                    |   |  |  |  |  |  |
| In o<br>our            | In order to access some areas of the repository, you'll need a user registration. No charge is made for registering with us or using any of our services. |                                                                                                    |   |  |  |  |  |  |
| This<br>dep            | s page lets you register wi<br>osit items.                                                                                                    | rith Repository UIN Raden Fatah Palembang. This will allow you to save searches, receive alerts and |   |  |  |  |  |  |
| You                    | r new password will need                                                                                                    | t to confirm your email address by using a code which will be mailed to you.                        |   |  |  |  |  |  |
| lf ye                  | ou have already registered                                                                                                    | d but have forgotten your username or password, <u>click here</u> to set a new password.            |   |  |  |  |  |  |
|                        | Name:                                                                                                    | Title Given Name / Initials Family Name                                                             |   |  |  |  |  |  |
|                        | CEmail address:                                                                                                    |                                                                                                    |   |  |  |  |  |  |
|                        | 🗘 Username:                                                                                                    |                                                                                                    |   |  |  |  |  |  |
|                        | O Password:                                                                                                    |                                                                                                    |   |  |  |  |  |  |
|                        | Register                                                                                                    |                                                                                                    |   |  |  |  |  |  |
|                        |                                                                                                    |                                                                                                    |   |  |  |  |  |  |

Repository UIN Raden Fatah Palembang is powered by EPrints 3 which is developed by the School of Electronics and Computer Science at the University of Southampton. More information and software credits.

Gambar 1. Tampilan create account

• Setelah klik tombol *Register*, pengguna akan mendapatkan email aktivasi guna pengaktifan *account*. Silahkan buka email yang telah didaftarkan lalu klik link aktivasi pada email untuk mengaktifkan *account*.

Lewati langkah diatas jika sudah memiliki akun.

2. Pengguna sudah memiliki akun

Silahkan klik *login* di bagian *user menu*, masukan *username* dan *password* yang sudah dimiliki. Lalu klik *login* 

| Insert keyword here                                                                    | = | RADEN SATAH | REPOSITORY<br>UIN RADEN FATAH PALEMBANG |                                                                      |                                          |       |
|----------------------------------------------------------------------------------------|---|-------------|-----------------------------------------|----------------------------------------------------------------------|------------------------------------------|-------|
| USER MENU                                                                              |   | AN THE      | REPOSITORY                              |                                                                      |                                          | ¥ f © |
| LOGIN                                                                                  |   |             |                                         | Login                                                                |                                          |       |
| HOME                                                                                   |   |             | Please enter                            | our username and password. If you have fo<br>Username: <b>perpus</b> | rgotten your password, you may reset it. |       |
| ABOUT                                                                                  |   |             |                                         | Password:                                                            |                                          |       |
| B R O W S E ~                                                                          |   |             |                                         |                                                                      |                                          |       |
| HELP                                                                                   |   |             |                                         |                                                                      |                                          |       |
| POLICIES                                                                               |   |             |                                         |                                                                      |                                          |       |
| © Nov 2017 - Powered by <u>APW Themes</u> &<br>Theme by <u>Agung Prasetyo Wibowo</u> . |   |             |                                         |                                                                      |                                          |       |

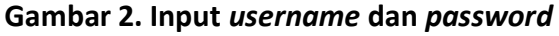

| Insert keyword here                                                 | = | RADENTATAN | REPOSITO<br>UIN RADEN FATAH PALEM | RY<br>bang |                |                      |                              |                |      |   |
|---------------------------------------------------------------------|---|------------|-----------------------------------|------------|----------------|----------------------|------------------------------|----------------|------|---|
| JSER MENU<br>Logged in as upt<br>Perpustakaan pusat                 |   |            | KEPOSITO                          | K)         | Mana           | age d                | eposit                       | s              |      |   |
| MANAGE DEPOSITS<br>MANAGE RECORDS                                   |   | 🖬 Help     |                                   |            |                | NEW ITE              | 4                            |                |      |   |
| REVIEW                                                              |   |            |                                   |            | Import from Bi | oTeX<br>Jnder Review | IMPC     IMPC     Live Archi | ve. 🗌 Retired. | <br> | _ |
| ADMIN<br>EDIT PAGE PHRASES                                          |   |            |                                   |            | ITEM STATUS    | No item              |                              | THESIS NAME    |      |   |
| номе                                                                |   |            |                                   |            | Abstract       |                      | ADD CO                       | LUMN           |      |   |
| ABOUT<br>BROWSE V                                                   |   |            |                                   |            |                |                      |                              |                |      |   |
| POLICIES                                                            |   |            |                                   |            |                |                      |                              |                |      |   |
| Nov 2017 - Powered by APW Themes &<br>heme by Agung Prasetyo Wibowo |   |            |                                   |            |                |                      |                              |                |      |   |

#### Setelah *login* berhasil, pengguna akan masuk ke menu awal *repository*

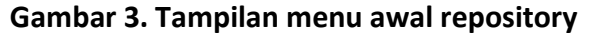

### **B. ENTRY DATA**

Berikut ini langkah-langkah yang dilakukan dalam proses unggah dokumen di *repository:* 

#### 1. Pilih manage deposit, lalu klik tombol new item

| Insert keyword here                    | ≡ | RADEN FATAH | REPOSITO<br>UIN RADEN FATAH PALEM | RY  |                      |                    |                |             |      |       |
|----------------------------------------|---|-------------|-----------------------------------|-----|----------------------|--------------------|----------------|-------------|------|-------|
| USER MENU                              |   | AN THE      | REPOSITO                          | RY  | E                    |                    |                |             |      | ¥ f © |
| LOGGED IN AS UPT<br>Perpustakaan pusat |   |             |                                   |     | Mana                 | age depo           | osits          |             |      |       |
| MANAGE DEPOSITS                        | 7 | 2 Help      | Lem                               | bar |                      |                    |                |             |      |       |
| PROFILE                                |   |             | bai                               | ru  | Import from Bit      | bTeX •             | IMPORT         |             |      |       |
| SAVED SEARCHES                         |   |             |                                   |     | 🖉 User Workarea. 🖉 U | Jnder Review. 🗆 Li | ive Archive. 🔲 | Retired.    |      |       |
| ADMIN                                  |   |             | ITEM TYPE                         |     | ITEM STATUS          | TITLE              |                | THESIS NAME | DATE |       |
| EDIT PAGE PHRASES                      |   |             |                                   |     | ×                    |                    |                | ×           | ×    |       |
| LOGOUT                                 |   |             |                                   |     | Abstract             | •                  | ADD COLUMN     |             |      |       |
| номе                                   |   |             |                                   |     |                      | _                  |                | -           |      |       |
| A B O U T                              |   |             |                                   |     |                      |                    |                |             |      |       |

Gambar 4. Antarmuka dashboard login repository

 Pilih salah satu *item type* yang akan di-unggah, pilihan sesuai dengan jenis *file* atau dokumen yang akan dimasukkan ke *repository*. Kemudian klik *Next*. Adapun jenis atau tipe data yang disediakan oleh sistem adalah sebagai berikut:

| Insert keyword here                                                                  |                                                                                                    |
|--------------------------------------------------------------------------------------|----------------------------------------------------------------------------------------------------|
| USER MENU                                                                            |                                                                                                    |
| LOGGED IN AS UPT<br>Perpustakaan pusat                                               | Edit item: Article #20135                                                                                                    |
| MANAGE DEPOSITS                                                                      | TYPE 🔿 UPLOAD 🔶 DETAILS 🔶 SUBJECTS 🔶 DEPOSIT                                                                                                    |
| MANAGE RECORDS                                                                       | SAVE AND RETURN CANCEL NEXT >                                                                                                    |
| PROFILE                                                                              |                                                                                                    |
| SAVED SEARCHES                                                                       | O Item Type                                                                                                    |
| REVIEW                                                                               | Introduction a journal, magazine, newspaper. Not necessarily peer-reviewed. May be an electronic-only medium, such as an online journal or news website. |
| ADMIN                                                                                | Book Section                                                                                                    |
| EDIT PAGE PHRASES                                                                    | A chapter or section in a book.                                                                                                    |
| LOGOUT                                                                               | <ul> <li>monograph<br/>A monograph.Thi<br/>may be a technical report, given report, documenters a manual, working paper or discussion paper.</li> </ul>  |
| HOME                                                                                 | © Conference or Wirkshop Item<br>A paper, poster, server<br>'incide' instead<br>'incide' instead                                                         |
| ABOUT                                                                                | Book     A book or a conference volume.                                                                                                    |
| B R O W S E 🗸                                                                        | © Thesis                                                                                                    |
| HELP                                                                                 | A thesis or dissertition.                                                                                                    |
| POLICIES                                                                             | A published pater . Do <i>not</i> include as yet unpublished patent applications.                                                                        |
| © Nov 2017 - Powered by <u>APW Themes</u> &<br>Theme by <u>Agung Praselyo Wibowo</u> | An artist's artefactor work product.  Show/Exhibition An artist's exhibition or site specific performance-based deposit.                                 |

## Gambar 5. Tampilan item type

- Article (Artikel pada jurnal, majalah, surat kabar, tidak harus artikel peer-reviewed, bisa juga artikel jurnal dan berita di *website*)
- Book Section (satu bab atau bagian dari sebuah buku)
- *Monograph* (bisa berupa laporan teknis, laporan proyek, dokumentasi, manual dan makalah diskusi)
- **Conference or Workshop item** (makalah, poster, naskah pidato atau ceramah, kuliah atau presentasi yang diberikan pada konferensi, lokakarya atau acara lainnya. Jika item konferensi telah diterbitkan dalam jurnal atau buku silahkan gunakan *Book Section* atau *Article*)
- Book (buku atau prosiding konferensi)
- Thesis (skripsi, tesis, disertasi)
- Patent (paten yang telah diterbitkan)
- Artefact (Artefak hasil karya atau produk karya seniman)
- Show/Exhibition (pameran karya, situs khusus penyimpanan karya seni)
- Composition (komposisi musik)
- Performance (penampilan acara musik atau konser)
- Image (karya foto dan gambar visual)
- Video digital)
- Audio (rekaman suara)
- **Dataset** (koleksi terbatas data kuantitatif dalam bentuk *spreadsheet* atau data *XML file*)
- Experiment (data eksperimen analisis dan ringkasan analisis)
- Teaching Resource (catatan kuliah, latihan, kertas ujian, silabus mata kuliah)

- Other (semua yang termasuk repository, namun tidak masuk kedalam kategori yang ada)
- 3. Pilih dokumen yang akan di-*upload*, klik tombol *choose file*. Dianjurkan dalam format PDF, atau bisa juga meng-*upload* dokumen melalui *link-url* dimana dokumen itu tersimpan.

| Insert keyword here                          | =        | RADEN FATAH    | REPOSITORY<br>UIN RADEN FATAH PALEMBANG                                                                                                    |                                                      |                                                  |                                               |
|----------------------------------------------|----------|----------------|----------------------------------------------------------------------------------------------------|------------------------------------------------------|--------------------------------------------------|-----------------------------------------------|
| USER MENU                                    |          | Nº M           | REPOSITORY                                                                                                    |                                                      |                                                  | ¥ f @                                         |
| LOGGED IN AS UPT<br>Perpustakaan pusat       |          |                |                                                                                                    | Edit item: Artic                                     | ele #20135                                       |                                               |
| MANAGE DEPOSITS<br>MANAGE RECORDS<br>PROFILE |          |                |                                                                                                    | < PREVIOUS SAVE AND RETURN                           | CANCEL NEXT >                                    |                                               |
| SAVED SEARCHES                               |          | Add a new docu | ument                                                                                                    | n below to select the file and the Upload documents. | button to upload it to the archive. You may then | add additional files to the document (such as |
| ADMIN<br>Edit Page Phrases                   | dari kor | mputer         | se the citeration of the second second s | r policies before depositing.                        | From URL                                         | davi link                                     |
| LOGOUT                                       |          |                |                                                                                                    | Pilih File Tidak ada file ya                         | ang dipilih                                      | dari link                                     |
| ABOUT                                        |          |                |                                                                                                    | < PREVIOUS SAVE AND RETURN                           | CANCEL NEXT >                                    |                                               |
| BROWSE V<br>HELP                             |          | _              |                                                                                                    |                                                      |                                                  |                                               |

Gambar 6. Tampilan upload dokumen

4. Dokumen tugas akhir (*Skripsi, Tesis dan Disertasi*) yang akan diupload sudah dipisah per BAB nya masing-masing (*termasuk cover, abstrak dan daftar pustaka*). Kemudian pastikan untuk BAB 1 s.d BAB V diganti *visible to registered users only,* dengan cara klik *show option* lalu pilih kolom *visible to* lalu pilih *registered users only.* Kecuali cover, abstrak dan daftar pustaka. Kemudian pilih *Next.* 

| Slideshow<br>Strategic Management System Concept- 12 April 2019.pp<br>6MB | tx                               | Show option Hide options |
|---------------------------------------------------------------------------|----------------------------------|--------------------------|
| CONTENT:                                                                  | UNSPECIFIED •                    | 8                        |
| Отуре:                                                                    | Slideshow -                      | 2                        |
| DESCRIPTION:                                                              | Registered user only             | 2                        |
| S VISIBLE TO:                                                             | Registered users only            | 2                        |
| LICENSE:                                                                  | UNSPECIFIED                      | ,                        |
| EMBARGO EXPIRY DATE:                                                      | Year: Month: Unspecified  Day: ? | 2                        |
| 🗘 L A N G U A G E :                                                       | English                          | 2                        |
|                                                                           | UPDATE METADATA                  |                          |

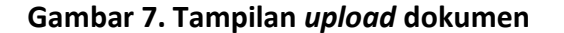

5. Selanjutnya masukkan data bibliografi dari dokumen yang di-*upload*. Data yang dimasukkan sesuai dengan data bibliografi dokumen yang akan di-*upload*. Lalu klik *Next*. (*Note*: yang bertanda \* wajib diisi)

| Insert keyword here                                                                    | REPOSITORY                                                | 0 |
|----------------------------------------------------------------------------------------|-----------------------------------------------------------|---|
| USER MENU                                                                              | Edit item: Thesis #20146                                  |   |
| LOGGED IN AS UPT<br>Perpustakaan pusat                                                 | TYPE -+ UPLOAD -+ DETAILS -+ SUBJECTS -+ DEPOSIT          |   |
| MANAGE DEPOSITS                                                                        | PREVIOUS SAVE AND RETURN CANCEL NEXT >                    |   |
| MANAGE RECORDS                                                                         | O Title                                                   | ۵ |
| PROFILE                                                                                |                                                           |   |
| SAVED SEARCHES                                                                         | (Judul)                                                   |   |
| REVIEW                                                                                 |                                                           |   |
| A D M I N                                                                              | Abstract                                                  | 2 |
| EDIT PAGE PHRASES                                                                      |                                                           |   |
| LOGOUT                                                                                 |                                                           |   |
|                                                                                        |                                                           |   |
| HOME                                                                                   |                                                           |   |
| ABOUT                                                                                  |                                                           |   |
| B R O W S E 🗸                                                                          |                                                           |   |
| HELP                                                                                   |                                                           | D |
| POLICIES                                                                               | Jenis karya                                               |   |
| © Nov 2017 - Powered by <u>APW Themes</u> &<br>Theme by <u>Agung Prasetyo Wibowo</u> . | Undergraduate Thesis Masters Doctoral Post-Doctoral Other |   |

Gambar 8. Tampilan informasi detail dokumen

- *Title* : berisi judul dokumen (tugas akhir, skripsi, tesis, disertasi)
- Abstract : diisi abstrak dari karya ilmiah
- Thesis Type : isikan sesuai dengan jenis karya ilmiah. Diploma (D3), Undergraduated Thesis (S1), Masters (S2), Doctoral (S3), Post-Doctoral (jenjang akademik lanjutan setelah meraih gelar Doktor)

|                                                                        | O Thesis Name           | $\frown$                        |                  |                       |            |   |
|------------------------------------------------------------------------|-------------------------|---------------------------------|------------------|-----------------------|------------|---|
| USER MENU                                                              | MPhil     PhD     DPhil | gelar                           |                  |                       |            |   |
| MANAGE DEPOSITS                                                        | © Other                 |                                 |                  |                       |            |   |
| LOGGED IN AS UPT                                                       | Creators                | $\frown$                        |                  |                       |            | 2 |
| PERPUSTAKAAN PUSAT                                                     |                         |                                 | AME GIVEN NAME / | INITIALS NIDN / NIM   |            |   |
| MANAGE RECORDS                                                         |                         | penuits                         |                  |                       |            |   |
| PROFILE                                                                |                         | 3.                              |                  |                       | 80         |   |
| SAVED SEARCHES                                                         |                         | Signer                          | *                |                       |            |   |
| PEVIEW                                                                 |                         | Speaker<br>Sponsor              | ws               |                       |            |   |
| KEVIEW.                                                                |                         | Standards body                  |                  |                       |            |   |
| ADMIN                                                                  | Corporate Creators      | Storyteller                     |                  |                       |            |   |
| EDIT PAGE PHRASES                                                      |                         | Teacher                         |                  |                       |            |   |
| LOGOUT                                                                 |                         | Thesis advisor<br>Transcriber   |                  |                       |            |   |
|                                                                        |                         | Translator<br>Type designer     | _                |                       |            |   |
| HOME                                                                   |                         | Typographer<br>Videographer     | PUT ROWS         |                       |            |   |
|                                                                        |                         | Vocalist<br>Witness             |                  |                       |            |   |
| ABOUT                                                                  | Contributors            | Wood-engraver<br>Woodcutter     |                  |                       |            |   |
| BROWSE                                                                 |                         | Writer of accompanying material | FAMILY NAME      | GIVEN NAME / INITIALS | NIDN / NIM |   |
|                                                                        |                         | 1. UNSPECIFIED                  | •                |                       |            |   |
| HELP                                                                   |                         | 2. UNSPECIFIED                  | •                |                       |            |   |
|                                                                        |                         | 3. UNSPECIFIED                  | •                |                       |            |   |
| POLICIES                                                               |                         | 4. UNSPECIFIED                  | •                |                       |            |   |
| © Nov 2017 - Powered by APW Themes &<br>Theme by Agung Prasetyo Wibowo |                         | MORE INPUT ROWS                 |                  |                       |            |   |

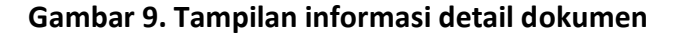

- Thesis Name : dapat diisi sesuai gelar, jika tidak tercantum dapat memilih other
- Creators : masukkan nama penulis atau pengarang dari karya ilmiah. Penulisan dengan cara isikan nama belakang dikolom family name dan nama depan dan tengah dikolom given name. Kolom NIM isikan sesuai dengan NIM penulis
- **Contributors** : pada kolom contribution pilih thesis advisor, lalu isikan nama dosen pembimbing dengan format penulisan nama sama seperti kolom creators
- Divisions : pilih fakultas atau unit/departemen penulis

#### Publicatios Details

*Status* : pilih status dari dokumen yang di-*upload. Published* (bila sudah pernah di*publish*), *In press* (dalam proses di-*publish*), *Submitted* (pengajuan *publish*), *Unpublished* (belum pernah di-*publish*)

*Date* : diisi berdasarkan tanggal pengesahan dokumen atau karya ilmiah *Date type* : pilih sesuai dengan status tanggal dokumen pada saat di-*upload Institution* : diisi UIN Raden Fatah Palembang

Department : diisi Fakultas

Number of pages : diisi jumlah halaman karya ilmiah

<mark>Contact email address</mark> : masukkan alamat email (<mark>alamat email yang digunakan</mark> adalah email dengan domain institusi. contoh: larasati@radenfatah.ac.id</mark>)

#### References : diisi daftar pustaka

Uncontrolled keywords : isikan kata kunci yang diambil dari abstrak

| Insere keynora nere                                                    | Divisions                                                                                                    |                                                                                                    | ٦ |  |  |  |  |  |  |
|------------------------------------------------------------------------|----------------------------------------------------------------------------------------------------|----------------------------------------------------------------------------------------------------|---|--|--|--|--|--|--|
| USER MENU<br>MANAGE DEPOSITS<br>LOGGED IN AS UPT                       | Biro Administrad Adademi Semahadiyaaan, dan Kerjo Sama<br>Biro Administrad Jhum, Peneranama, dan Kerjo Sama<br>Biro Administrad Jhum, Peneranama, dan Kerjo Sama<br>Fakutas Dakwah dan Komunikasi 7023 - Birobingan Penyuluhan Islam<br>Fakutas Dakwah dan Komunikasi 7023 - Komunikasi dan Penyuluhan Islam<br>Fakutas Dakwah dan Komunikasi 7023 - Komunikasi dan Penyuluhan Islam<br>Fakutas Dakwah dan Komunikasi 7023 - Komunikasi dan Penyuluhan Islam<br>Fakutas Isum Jarbiyah dan Keguruan 8624 - Mendicikan Islam Kisum<br>Fakutas Iimu Tarbiyah dan Keguruan 88264 - Pendicikan Agama Islam Kisu<br>Fakutas Iimu Tarbiyah dan Keguruan 88264 - Pendicikan Agama Islam Kisu |                                                                                                    |   |  |  |  |  |  |  |
| MANAGE RECORDS                                                         | O Publication Details                                                                                                    |                                                                                                    |   |  |  |  |  |  |  |
| PROFILE<br>SAVED SEARCHES<br>REVIEW<br>ADMIN<br>EDIT PAGE PHRASES      | O status:                                                                                                    | Please state here whether your deposit has been published, is currently in the process of being published ( <b>in press</b> ), or has not been previously published<br>© Published<br>© In Press<br>© Submitted<br># Unpublished | • |  |  |  |  |  |  |
| LOGOUT                                                                 | O DATE:                                                                                                    | The date this EPrint was completed, submitted to a publisher, published or submitted for a Ph.D.<br>Year, Month: Unspecified  Day;  P                                                                                            | • |  |  |  |  |  |  |
| HOME                                                                   | O DATE TYPE:                                                                                                    | The event to which the date applies.                                                                                                    |   |  |  |  |  |  |  |
| BROWSE V                                                               | OFFICIAL URL:                                                                                                    |                                                                                                    | 8 |  |  |  |  |  |  |
| HELP                                                                   | O INSTITUTION:                                                                                                    |                                                                                                    |   |  |  |  |  |  |  |
| POLICIES                                                               | O DEPARTMENT:                                                                                                    |                                                                                                    |   |  |  |  |  |  |  |
| © Nov 2017 - Powered by APW Themes &<br>Theme by Agung Prasetyo Wibowo | NUMBER OF PAGES:                                                                                                    |                                                                                                    |   |  |  |  |  |  |  |
| - / soliton and control of a solon of the                              | RELATED URLS:                                                                                                    | UNL UNLYPE<br>UNSPECIFIED •                                                                                                    | 2 |  |  |  |  |  |  |

Gambar 10. Tampilan informasi detail dokumen

6. Langkah selanjutnya memilih subjek yang relevan dengan isi pembahasan dari dokumen, dengan cara meng-klik *add* disebelah subjek yang akan dipilih. Subjek yang dipilih boleh lebih dari satu subjek, setelah dirasa sesuai selanjutnya pilih tombol *Next*.

|                                                                         | REPOSITIORY                                                                             | ¥ f @ |
|-------------------------------------------------------------------------|-----------------------------------------------------------------------------------------|-------|
| USER MENU                                                               | Edit item: Thesis #20148                                                                |       |
| MANAGE DEPOSITS                                                         |                                                                                         |       |
| LOGGED IN AS UPT                                                        |                                                                                         |       |
| PERPUSTAKAAN PUSAT                                                      | * PREVIOUS SAVE AND RETURN CANCEL NEXT >                                                |       |
| MANAGE RECORDS                                                          | Osubjects                                                                               | 8     |
| PROFILE                                                                 |                                                                                         | -     |
| SAVED SEARCHES                                                          | Search for subject SEARCH CLEAR                                                         |       |
| REVIEW                                                                  | ADD Asosiasi, Organisasi dan Museum                                                     |       |
| ADMIN                                                                   | A proj devi largh<br>A proj Bolton - seuskrip                                           |       |
| EDIT PAGE PHRASES                                                       | ADD Ensklopedia Umm                                                                     |       |
| LOGOUT                                                                  | App Kumpulan Karya Umum, Kutipan, Koleksi Abstrak Umum                                  |       |
|                                                                         | Aob Media Massa, Jurnausme, Publikasi<br>Aob Perpustakaan dan Ilmu Informasi, Kearsipan |       |
| HOME                                                                    | 🐅 🗊 Terbitan Berseri, Berkata, Publikasi Umum.                                          |       |
| ABOUT                                                                   | D 200 Agama                                                                             |       |
| BROWER                                                                  | ao ilima sosial, Sosiologi dan Antropologi<br>0,400 Bahasa                              |       |
| BROWSE                                                                  | Goo Sains dan Matematika                                                                |       |
| HELP                                                                    | 0 700 Kesenian dan Rekreasi                                                             |       |
| POLICIES                                                                | Boo Sastra<br>Dioco Seiarah dan Geografi                                                |       |
|                                                                         | Adab dan Humaniora                                                                      |       |
| © Nov 2017 - Powered by APW Thomes &<br>Theme by Agung Praceton Wilnown | Dakwah dan Komunikasi     Comunikasi     Comunikasi     Comunikasi                      |       |
| a statistical constraints of the state of the                           | Itmu Sosial dan Ilmu Politik                                                            |       |
|                                                                         | 🖬 ilmu Tarbiyah dan Keguruan                                                            |       |

Gambar 11. Tampilan pilihan subjek

- 7. Langkah selanjutnya terdapat dua pilihan yang dapat dipilih oleh pengguna, yaitu:
  - **Deposit item now** : tombol ini dipilih jika pengguna merasa pengajuannya sudah benar
  - Save for later : tombol ini dipilih jika pengguna merasa masih ada yang akan dan perlu diperbaiki dikemudian hari dari dokumen yang di-upload

| Insert keyword here | = | NIN RADEN FA                                                                                                    | CITORY<br>FAH PALEMBANG                                                                                                    |                                                                                                    |                                                                                                    |                                                                                                    |
|---------------------|---|----------------------------------------------------------------------------------------------------|----------------------------------------------------------------------------------------------------|----------------------------------------------------------------------------------------------------|----------------------------------------------------------------------------------------------------|----------------------------------------------------------------------------------------------------|
| USER MENU           |   | NEPOS                                                                                                    | SITORY                                                                                                    |                                                                                                    |                                                                                                    | ¥ f ©                                                                                                |
| MANAGE DEPOSITS     |   | Deposit iten                                                                                                    | n: Pengaruh St                                                                                                    | rategi Promosi Te<br>Indonesia                                                                                                    | erhadap Industri Har                                                                                                    | ndphone di                                                                                           |
| MANAGE RECORDS      |   | For work being deposited by its own au                                                                                                    | thor: In self-archiving this collect                                                                                                    | DETAILS + SUL                                                                                                    | DEPOSIT                                                                                                    | alembang the right to store them and                                                                 |
| SAVED SEARCHES      |   | to make them permanently available put<br>any responsibility if there is any breach o<br>For work being deposited by someone<br>Palembang) is in the public domain. If thi | ucly for free on-line. I declare than<br>f copyright in distributing these fil<br><b>other than its author:</b> I hereby de<br>s is not the case, I accept full resp | this material is my own intellectual prop<br>es or metadata. (All authors are urged to<br>clare that the collection of files and assoc<br>onsibility for any breach of copyright that | erty and i understand that kepository UIN Rad<br>prominently assert their copyright on the title p<br>clated bibliographic metadata that I am archivir<br>I distributing these files or metadata may entail | en Fatan Patembang does not assume<br>bage of their work.)<br>ng at Repository UIN Raden Fatah<br>I. |
| ADMIN               |   | Clicking on the deposit bide positi<br>atau save                                                                                                    | your agreement to these tarms.                                                                                                    | DEPOSIT ITEM NOW SAVE FOR                                                                                                    | LATER                                                                                                    |                                                                                                    |
| LOGOUT              |   |                                                                                                    |                                                                                                    |                                                                                                    |                                                                                                    |                                                                                                    |
| номе                | _ |                                                                                                    |                                                                                                    |                                                                                                    |                                                                                                    |                                                                                                    |
| ABOUT               |   |                                                                                                    |                                                                                                    |                                                                                                    |                                                                                                    |                                                                                                    |
| BROWSE              | v |                                                                                                    |                                                                                                    |                                                                                                    |                                                                                                    |                                                                                                    |

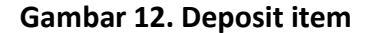

8. Jika pengguna memilih *Deposit item now,* maka akan terlihat seperti tampilan dibawah ini. Ini adalah proses terakhir dari pengajuan atau *upload* dokumen yang dilakukan oleh pengguna. Agar dokumen dapat masuk kedalam *repository,* maka menunggu persetujuan dari *editor*.

| Insert keyword here                                                                    |                                                                                                    |
|----------------------------------------------------------------------------------------|----------------------------------------------------------------------------------------------------|
| USER MENU                                                                              |                                                                                                    |
| MANAGE DEPOSITS<br>Logged in As upt<br>Perpustakaan pusat                              | View Item: Pengaruh Strategi Harga Terhadap Permintaan Pasar Pada Industri<br>Minyak Goreng di Indonesia                                                                                       |
| MANAGE RECORDS                                                                         | Ø Item has been deposited.                                                                                                    |
| PROFILE<br>SAVED SEARCHES                                                              | Vour item will not appear on the public website until it has been checked by an editor.                                                                                                    |
| REVIEW                                                                                 | This item is in review. It will not appear in the repository until it has been checked by an editor.                                                                                           |
| ADMIN                                                                                  | MOVE TO REPOSITORY REMOVE ITEM (WITH NOTIFICATION) RETURN ITEM (WITH NOTIFICATION)                                                                                                    |
| EDIT PAGE PHRASES                                                                      | Preview Details Actions History Issues                                                                                                    |
| LOGOUT                                                                                 | JAUHARI, IOBAL (2019) Pengaruh Strategi Harga Terhadap Permintaan Pasar Pada Industri Minyak Goreng di Indonesia. Undergraduate Thesis thesis, Universitas Islam Negeri Raden Fatah Palembang. |
| HOME                                                                                   | Text<br>JAUMAR por                                                                                                    |
| ABOUT                                                                                  | Download (MB)                                                                                                    |
| B R O W S E ~                                                                          | ITEM TYPE: Thesis (Undergraduate Thesis)                                                                                                    |
| HELP                                                                                   | SUBJECTS : Ekonomi dan Bisnis Islam > Ekonomi Syariah<br>DIVISIONS: Fakultas Ekonomi dan Bisnis Islam > 61206 - Perbankan Syariah (St)                                                         |
| POLICIES                                                                               | DEPOSITING VSERI UPT Perpustakaan Pusat                                                                                                    |
| © Nov 2017 - Powered by <u>APW Themes</u> &<br>Theme by <u>Agung Prasetyo Wibowo</u> . | UR1: http://repositoryradenfatah.ac.id/id/eprint/20150                                                                                                    |

Gambar 13. Pengajuan selesai

## C. EDITOR

Tugas dan hak Editor :

- 1. *Editor* mempunyai tugas untuk menyetujui ataupun menolak pengajuan dokumen yang dilakukan oleh pengguna.
- 2. Setelah memeriksa semua isian data dari dokumen yang diajukan dan tidak ada yang perlu direvisi, maka *editor* dapat menyetujui dokumen tersebut. Apabila berhasil maka akan muncul pesan "*Status of item changed to "Live Archive"*, itu berarti dokumen atau item yang di-*deposit*-kan bisa langsung muncul di *website repository*.
- 3. Apabila editor merasa bahwa item/dokumen yang di-deposit-kan tidak layak untuk dimasukkan kedalam repository, maka editor bisa menghapus item/dokumen. Apabila editor merasa bahwa isian data bibliografi masih ada yang harus diperbaiki, maka editor akan mengembalikan item/dokumen kepada penginput data (depositor atau yang mendepositkan item) untuk diperbaiki ulang.
- 4. Berdasarkan pertimbangan atas sesuatu hal, *editor* juga bisa menarik dokumen yang sudah di-*publish* di website dan memasukkannya ke *review* untuk ditinjau ulang. Setelah dilakukan perbaikan dokumen bisa dikembalikan kedalam *repository*.